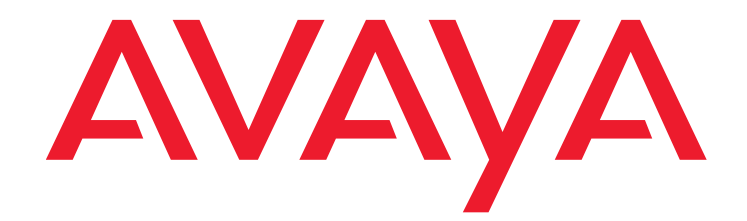

# Avaya Proactive Contact4.1Installing and Configuring Internet Monitor

March 2009

## ©2009 Avaya Inc. All Rights Reserved.

## Notice

While reasonable efforts were made to ensure that the information in this document was complete and accurate at the time of printing, Avaya Inc. can assume no liability for any errors. Changes and corrections to the information in this document might be incorporated in future releases.

## **Documentation disclaimer**

Avaya Inc. is not responsible for any modifications, additions, or deletions to the original published version of this documentation unless such modifications, additions, or deletions were performed by Avaya. Customer and/or End User agree to indemnify and hold harmless Avaya, Avaya's agents, servants and employees against all claims, lawsuits, demands and judgments arising out of, or in connection with, subsequent modifications, additions or deletions to this documentation to the extent made by the Customer or End User.

## Link disclaimer

Avaya Inc. is not responsible for the contents or reliability of any linked Web sites referenced elsewhere within this documentation, and Avaya does not necessarily endorse the products, services, or information described or offered within them. We cannot guarantee that these links will work all the time and we have no control over the availability of the linked pages.

#### Warranty

Avaya Inc. provides a limited warranty on this product. Refer to your sales agreement to establish the terms of the limited warranty. In addition, Avaya's standard warranty language, as well as information regarding support for this product, while under warranty, is available through the Avaya Support Web site:

http://www.avaya.com/support

#### License

USE OR INSTALLATION OF THE PRODUCT INDICATES THE END USER'S ACCEPTANCE OF THE TERMS SET FORTH HEREIN AND THE GENERAL LICENSE TERMS AVAILABLE ON THE AVAYA WEB SITE http://support.avaya.com/LicenseInfo/ ("GENERAL LICENSE TERMS"). IF YOU DO NOT WISH TO BE BOUND BY THESE TERMS, YOU MUST RETURN THE PRODUCT(S) TO THE POINT OF PURCHASE WITHIN TEN (10) DAYS OF DELIVERY FOR A REFUND OR CREDIT.

Avaya grants End User a license within the scope of the license types described below. The applicable number of licenses and units of capacity for which the license is granted will be one (1), unless a different number of licenses or units of capacity is specified in the Documentation or other materials available to End User. "Designated Processor" means a single stand-alone computing device. "Server" means a Designated Processor that hosts a software application to be accessed by multiple users. "Software" means the computer programs in object code, originally licensed by Avaya and ultimately utilized by End User, whether as stand-alone Products or Pre-installed on Hardware. "Hardware" means the standard hardware Products, originally sold by Avaya and ultimately utilized by End User.

### License type(s)

Designated System(s) License (DS). End User may install and use each copy of the Software on only one Designated Processor, unless a different number of Designated Processors is indicated in the Documentation or other materials available to End User. Avaya may require the Designated Processor(s) to be identified by type, serial number, feature key, location or other specific designation, or to be provided by End User to Avaya through electronic means established by Avaya specifically for this purpose.

Concurrent User License (CU). End User may install and use the Software on multiple Designated Processors or one or more Servers, so long as only the licensed number of Units are accessing and using the Software at any given time. A "Unit" means the unit on which Avaya, at its sole discretion, bases the pricing of its licenses and can be, without limitation, an agent, port or user, an e-mail or voice mail account in the name of a person or corporate function (e.g., webmaster or helpdesk), or a directory entry in the administrative database utilized by the Product that permits one user to interface with the Software. Units may be linked to a specific, identified Server.

Database License (DL). Customer may install and use each copy of the Software on one Server or on multiple Servers provided that each of the Servers on which the Software is installed communicate with no more than a single instance of the same database.

CPU License (CP). End User may install and use each copy of the Software on a number of Servers up to the number indicated by Avaya provided that the performance capacity of the Server(s) does not exceed the performance capacity specified for the Software. End User may not re-install or operate the Software on Server(s) with a larger performance capacity without Avaya's prior consent and payment of an upgrade fee.

Named User License (NU). Customer may: (i) install and use the Software on a single Designated Processor or Server per authorized Named User (defined below); or (ii) install and use the Software on a Server so long as only authorized Named Users access and use the Software. "Named User," means a user or device that has been expressly authorized by Avaya to access and

use the Software. At Avaya's sole discretion, a "Named User" may be, without limitation, designated by name, corporate function (e.g., webmaster or helpdesk), an e-mail or voice mail account in the name of a person or corporate function, or a directory entry in the administrative database utilized by the Product that permits one user to interface with the Product.

Shrinkwrap License (SR). With respect to Software that contains elements provided by third party suppliers, End User may install and use the Software in accordance with the terms and conditions of the applicable license agreements, such as "shrinkwrap" or "clickwrap" license accompanying or applicable to the Software ("Shrinkwrap License"). The text of the Shrinkwrap License will be available from Avaya upon End User's request (see "Third-party Components" for more information).

## Copyright

Except where expressly stated otherwise, the Product is protected by copyright and other laws respecting proprietary rights. Unauthorized reproduction, transfer, and or use can be a criminal, as well as a civil, offense under the applicable law.

### Third-party components

Certain software programs or portions thereof included in the Product may contain software distributed under third party agreements ("Third Party Components"), which may contain terms that expand or limit rights to use certain portions of the Product ("Third Party Terms"). Information identifying Third Party Components and the Third Party Terms that apply to them is available on the Avaya Support Web site:

http://support.avaya.com/ThirdPartyLicense/

## Preventing toll fraud

"Toll fraud" is the unauthorized use of your telecommunications system by an unauthorized party (for example, a person who is not a corporate employee, agent, subcontractor, or is not working on your company's behalf). Be aware that there can be a risk of toll fraud associated with your system and that, if toll fraud occurs, it can result in substantial additional charges for your telecommunications services.

#### Avava fraud intervention

If you suspect that you are being victimized by toll fraud and you need technical assistance or support, call Technical Service Center Toll Fraud Intervention Hotline at +1-800-643-2353 for the United States and Canada. For additional support telephone numbers, see the Avaya Support Web site:

http://www.avaya.com/support

#### Trademarks

Avaya and the Avaya logo are either registered trademarks or trademarks of Avaya Inc. in the United States of America and/or other jurisdictions. All other trademarks are the property of their respective owners.

## **Downloading documents**

For the most current versions of documentation, see the Avaya Support Web site:

## http://www.avaya.com/support

### Avaya support

Avaya provides a telephone number for you to use to report problems or to ask questions about your product. The support telephone number is 1-800-242-2121 in the United States. For additional support telephone numbers, see the Avaya Support Web site: http://www.avaya.com/support

## Contents

| Chapter 1: Setting up NFS in Windows                      | 3  |
|-----------------------------------------------------------|----|
| Create group and passwd file                              | 3  |
| Install Windows Services for Linux                        | 3  |
| Configure Services for Linux                              | 5  |
| Start the NFS Service                                     | 5  |
| Install Internet Information Services (IIS)               | 6  |
| Install IIS on Windows XP Professional                    | 6  |
| Install IIS on Windows 2003 Server                        | 7  |
| Create a shared folder for mounting NFS                   | 7  |
| Providing Anonymous access                                | 8  |
| Chapter 2: Installing the Internet Monitor on the Dialer. | 11 |
| Install the Internet Monitor on the Dialer                | 11 |
| Uninstall Internet Monitor from the Dialer                | 12 |

## Contents

# Preface

This section contains the following topics:

- Purpose on page 1
- Audience on page 1
- Whats New in this Release on page 1
- Related documents on page 1

## **Purpose**

The purpose of this guide is to provide detailed information on how to install and configure Avaya Proactive Contact Internet Monitor 4.1.

# Audience

This guide is for personnel who configure jobs, select records, and define phone strategies. The Avaya Proactive Contact Internet Monitor 4.1 provides monitoring and reporting of real time operations.

# Whats New in this Release

Avaya Proactive Contact Internet Monitor 4.1 lets you use a Web browser to view information about jobs and agents on the system. You can view the progress of active jobs including calls remaining and call results, and see agent performance statistics including current status and average talk and update times.

## **Related documents**

The Proactive Contact documentation set consists of:

- Administering Avaya Proactive Contact (Linux-based Interface)
- Using Avaya Proactive Contact Supervisor
- Using Avaya Proactive Contact Agent
- Avaya Proactive Contact Safety and Regulatory Information

Preface

# Chapter 1: Setting up NFS in Windows

This chapter describes how to create a NFS disk resource on a Windows XP system. The Windows XP system would contain all the Internet Monitor files for Windows. The file system on the Windows system should be NTFS.

- Create group and passwd file on page 3
- Install Windows Services for Linux on page 3
- <u>Configure Services for Linux</u> on page 5
- Start the NFS Service on page 5
- Install IIS on Windows XP Professional on page 6
- Create a shared folder for mounting NFS on page 7
- Providing Anonymous access on page 8

# Create group and passwd file

Create a file named **group** without any extension.

Add the following entry in the group file:

pds\_system:x:101:sysadm,analysis,client1

Create a file named passwd without any extension.

Add the following entry in the passwd file:

admin:x:101:101:PDS admin:/home/admin:/bin/sh

## Copy the group and passwd file

Copy the group and passwd files to the following location:

C:\WINDOWS\system32\drivers\etc

# **Install Windows Services for Linux**

To install Windows Services for Linux:

- 1. Download the Windows Services for Linux from the Microsoft website.
- 2. Double-click **SFU35SEL\_EN.exe**. Extract the files to a temporary folder.
- 3. Double-click **setup.exe** file in the temporary folder.
- 4. In the Welcome screen, click Next.
- 5. In the Customer Information screen, type the username and the organization name.
- 6. In the License Support Information screen, select I accept the agreement, and click Next.
- 7. In the Installation Options screen, select Custom Installation, and click Next.
- 8. In the Selecting Components screen, choose the following components:
  - Interix GNU Components
  - NFS
  - Remote Connectivity
  - Authentication tools for NFS

Expand Interix GNU Component, click Interix GNU Utilities, and select Entire feature (including all the sub features if any) will be installed on local hard drive option. Click each of the components (NFS, Remote Connectivity, and Authentication tools for NFS) and select Entire feature (including all the sub features if any) will be installed on local hard drive option.

## Note:

To connect NFS clients such as Linux, you will require a server for NFS.

- 9. In the Security Settings screen, click Next.
- 10. In the User Name Mapping screen, select Local User Name Mapping Server option, and select Password and group files option.
- 11. Click Next.
- 12. In the User Name Mapping screen,
  - under **Password file path and name:** field type the following:

C:\Windows\System32\drivers\etc\passwd

• under Group file path and name: field type the following:

C:\WINDOWS\system32\drivers\etc\group

- 13. Click Next.
- 14. In the Installation Location screen, select the installation location and click Next.
- 15. After the installation is completed, click **Finish**.

This completes the installation of Windows Services for Linux.

# **Configure Services for Linux**

Follow these steps to configure the services for Linux:

- 1. Click Start, All Programs, Windows Services for Unix, and click Services for Unix Administration.
- 2. On the Services for Unix Administration window, in the left pane, under Services for UNIX folder, select **User Name Mapping**.
- 3. In the right pane, click Maps tab.
- 4. In the Maps tab, uncheck Simple maps option.
- 5. Click Show User Maps.
- 6. Click List Windows Users.
- 7. Click List UNIX Users.
- 8. In Windows users: list, select Administrator.
- 9. In UNIX users: list, select admin.
- 10. Click Add.
- 11. In the Microsoft Internet Explorer dialog box, click OK.
- 12. On the top right corner of the Service for Unix Administration window, click Apply.
- 13. Click Show Group Maps.
- 14. Click List Windows Groups.
- 15. Click List UNIX Groups.
- 16. In Windows groups: list, select Administrators.
- 17. In UNIX groups: list, select pds\_system.
- 18. Click Add.
- 19. In the Microsoft Internet Explorer dialog box, click **OK**.
- 20. On the top right corner of the Service for Unix Administration window, click Apply.

This completes the configuration of services for Linux.

# Start the NFS Service

Follow these steps to start the NFS service:

1. Click Start, and then click Run.

- 2. In the Run dialog box, type services.msc.
- 3. In the Services window, verify the following services and if these services are not running start these services:
  - Client for NFS
  - Server for NFS
  - Server for PCNFS

# **Install Internet Information Services (IIS)**

In this section we will install Internet Information Services (IIS) (you need to install IIS on any one operating system):

- Install IIS on Windows XP Professional on page 6
- Install IIS on Windows 2003 Server on page 7

## Install IIS on Windows XP Professional

Follow these steps to install IIS on Windows XP Professional:

- 1. Click Start and then click Control Panel.
- 2. In the Control Panel window, double-click on Add or Remove Programs icon.
- 3. In the Add or Remove Programs window, in the left pane click **Add/Remove Windows** components icon.
- 4. In the Windows Component Wizard window, select Internet Information Services (IIS).
- 5. Click **Details...**.
- 6. In the Internet Information Services window (IIS), select World Wide Web Service option.
- 7. Click Details...
- 8. In the World Wide Web Service window, select the following option:
  - World Wide Web Service
- 9. Click **OK** in the World Wide Web Service window.
- 10. Click **OK** in the Internet Information Services window (IIS).
- 11. Click **Next** in the Windows Components Wizard window.

Note:

You will need to insert Microsoft Windows XP Professional CD.

12. After the installation completes, click Finish.

This completes the installation of IIS on Windows XP Professional.

## Install IIS on Windows 2003 Server

Follow these steps to install IIS on Windows 2003 Server:

- 1. Click Start and then click Control Panel.
- 2. In the Control Panel window, double-click on Add or Remove Programs icon.
- 3. In the Add or Remove Programs window, in the left pane click Add/Remove Windows components icon.
- 4. In the Windows Component Wizard, select Application Server.
- 5. Click Details....
- 6. In the Application Server window, select Internet Information Services (IIS) option.
- 7. Click Details...
- 8. In the Internet Information Services (IIS) window, select World Wide Web Service option.
- 9. Click **Details..**.
- 10. In the World Wide Web Service window, select the following option:
  - World Wide Web Service
- 11. Click **OK** in the World Wide Web Service window.
- 12. Click **OK** in the Internet Information Services window (IIS).
- 13. Click **OK** in the Application Server window.
- 14. Click **Next** in the Windows Components Wizard window.

## Note:

You will need to insert Microsoft Windows 2003 Server CD.

15. After the installation completes, click Finish.

This completes the installation of IIS on Windows 2003 Server.

# Create a shared folder for mounting NFS

In this section you will create a shared folder for mounting NFS.

To create a NFS share:

1. Create a folder or directory on the drive which has NTFS file system.

- 2. Right-click the folder and click **Sharing and Security...**
- 3. Click on the NFS sharing tab.
- 4. Select Share this folder option.
- 5. Click **Permissions**.
- 6. In the NFS Share Permissions window:
  - Next to Type of access: select Read-Write option from the drop-down list.
  - Select Allow root access option.
- 7. Click OK.
- 8. Click Apply.
- 9. Click on the Web Sharing tab.
- 10. Select Share this folder option.
- 11. In the **Edit Alias** window that appears, under access permissions box, select the following options:
  - Read
  - Write
  - Directory browsing
- 12. Click **OK**.
- 13. Click Apply.
- 14. Click **OK**.
- 15. Restart the computer.

This completes the creation of a shared folder for mounting NFS.

## Note:

You will need to copy all the files from the Internet Monitor CD to the folder that you shared in step 4.

# **Providing Anonymous access**

- 1. Click Start, and select Run.
- 2. In the Run dialog box, type the following:

## inetmgr

3. In the Internet Information Services window, in the left pane, expand Local Computer > Web Sites > Default Web Site.

- 4. Under Default Web Site, right-click on the folder created in step 1 of <u>Create a shared folder</u> for mounting NFS on page 7, and select **Properties**.
- 5. In the Properties window, click the Directory Security tab.
- 6. In the Directory Security tab, in the Anonymous access and authentication control box, click Edit....
- 7. In the Authentication Methods window, select Anonymous access option.
- 8. Click **OK**.
- 9. Click **Apply**, then click **OK**.

## Chapter 1: Setting up NFS in Windows

# Chapter 2: Installing the Internet Monitor on the Dialer

This chapter describes how to install and configure the Internet Monitor service on the Avaya Proactive Contact dialer.

Note:

Before installing the Internet Monitor, ensure that Avaya Proactive Contact dialer is fully installed and operational. You must download pc4\_100 patch for Avaya Proactive Contact 4.1 available on the Avaya Support website and install it on the dialer.

- Install the Internet Monitor on the Dialer on page 11
- Uninstall Internet Monitor from the Dialer on page 12

# Install the Internet Monitor on the Dialer

To install the Internet Monitor:

- 1. Login to the Proactive Contact Dialer as **sroot**.
- 2. Type the following command: menu install
- 3. In the **Installation and Configuration** window, type **2** to select **Value added products**.
- 4. Press Enter.
- 5. In the Value Added Products window, type **4** to select Install **Internet Monitor**.
- 6. Under Internet Monitor Script, respond to the questions asked:
  - What is the refresh rate in seconds? For example, type 15 for setting it to 15 seconds.
  - What is the IP address of the host PC? Type the IP address of the windows system where Internet Monitor application is installed.
  - What is the directory to be mounted from the host PC? Only type the name of the NFS directory (the folder where you copied the Internet Monitor html files) created on the Windows system that you would like to mount and press Enter.
- 7. Login to the Proactive Contact as admin.
- 8. Restart the Dialer services by executing the following command:
  - a. stop\_pds

b. start\_pds

- 9. Run the job.
- 10. Join atleast one agent to the job.

# **Uninstall Internet Monitor from the Dialer**

To uninstall the Internet Monitor:

- 1. Login to the Proactive Contact Dialer as **sroot**.
- 2. Type the following command: menu install
- 3. In the Installation and Configuration window, type **2** to select **Value added products**.
- 4. Press Enter.
- 5. In the Value Added Products window, type 5 to select Remove Internet Monitor.
- 6. Login to the Proactive Contact Dialer as **admin**.
- 7. Restart the Dialer services by executing the following command:
  - a. stop\_pds
  - b. start\_pds

# Index

# С

| Configure Services for Linux            |   |   |   |   |   |   |   | 5        |
|-----------------------------------------|---|---|---|---|---|---|---|----------|
| Create a shared folder for mounting NFS |   |   |   |   |   |   |   | 7        |
| Create group and passwd file            | • | • | • | • | • | • | • | <u>3</u> |
|                                         |   |   |   |   |   |   |   |          |

## I

| IIS on Windows XP                          |  |  |  | . <u>6</u>  |
|--------------------------------------------|--|--|--|-------------|
| Install IIS on Windows 2003 server         |  |  |  | . 7         |
| Install the Internet Monitor on the Dialer |  |  |  | . <u>11</u> |
| Install Windows Services for LINUX         |  |  |  | . 3         |
| Interix GNU Components                     |  |  |  | . <u>4</u>  |

# R

| Remove Internet Monitor |   |   |   |   |   |   |   |   |   |   |   |   |   |   | <u>12</u>   |
|-------------------------|---|---|---|---|---|---|---|---|---|---|---|---|---|---|-------------|
| Restart the Dialer      | • | · | • | • | • | • | · | • | • | • | • | • | • | · | . <u>11</u> |

# S

| Start the NFS Service | • | • | • | • | • | • | • | • | • | • | • | • | • | • | <u>5</u> |  |
|-----------------------|---|---|---|---|---|---|---|---|---|---|---|---|---|---|----------|--|
|                       |   |   |   |   |   |   |   |   |   |   |   |   |   |   |          |  |

# U

| Uninstall Internet Monitor from the Dialer |  |  |  |  |  |  | <u>12</u> |
|--------------------------------------------|--|--|--|--|--|--|-----------|
|--------------------------------------------|--|--|--|--|--|--|-----------|

Index